Программный модуль «Определение асимметрий на рентгеновских изображениях молочной железы»

Руководство по эксплуатации

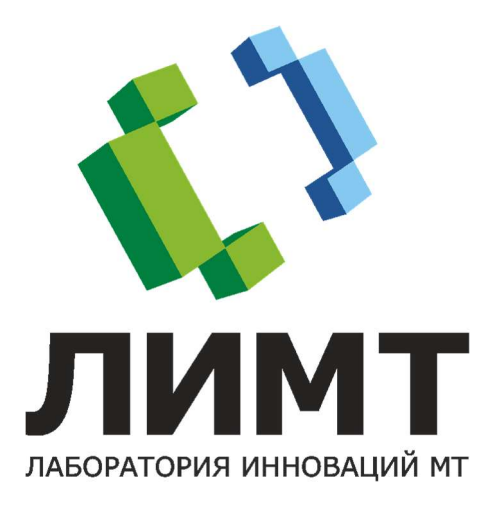

### © 2021 ООО «ЛИМТ»

# содержание

| 1 | 1 Условные обозначения             | 3                        |
|---|------------------------------------|--------------------------|
| 2 | 2 Введение                         | 4                        |
| 2 | 2.1 Назначение ПО                  |                          |
| 2 | 2.2 Технические требования         |                          |
| 3 | <b>3</b> Вопросы безопасности      | 6                        |
| 3 | 3.1 Ответственность изготовителя.  |                          |
| 3 | 3.2 Общие меры безопасности        |                          |
|   | 3.2.1 Требования к обслуживаю      | цему персоналу 6         |
|   | 3.2.2 Противопоказания и побоч     | ные действия6            |
| 4 | 4 Устройства ввода                 | 7                        |
| 5 | 5 Установка и настройка            | 8                        |
| 6 | 6 Алгоритм работы                  |                          |
| 7 | 7 <b>Dong gov</b> pofort Loronorov |                          |
| / | 7 порядок рассты оператор          | Ja                       |
| 7 | 7.1 Включение и запуск просмотро   | вой станции9             |
| 7 | 7.2 Отправка исследования на анал  | из10                     |
| 7 | 7.3 Получение результатов анализа  | 10                       |
| 7 | 7.4 Завершение работы              | 11                       |
| 8 | 8 Устранение неисправност          | ей в ходе эксплуатации11 |

# 1 УСЛОВНЫЕ ОБОЗНАЧЕНИЯ

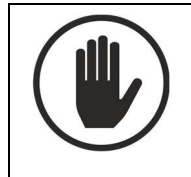

Предупреждение о возможности причинения вреда здоровью.

 $\underline{\mathbb{N}}$ 

Предупреждение о возможности повреждения программного обеспечения.

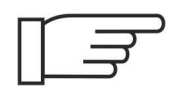

На текст, помеченный этим значком, требуется обратить особое внимание. Текст может содержать важную информацию, полезный совет.

# 2 ВВЕДЕНИЕ

В этом разделе описывается назначение программного модуля «Определение асимметрий на рентгеновских изображениях молочной железы» (далее – «модуль») и технические требования для его функционирования.

### 2.1 НАЗНАЧЕНИЕ ПО

Программный модуль обеспечивает выявление асимметрий на рентгеновских изображениях молочной железы с использованием технологии искусственного интеллекта.

Область применения – медицина, предназначено для работы в медучреждениях широкого профиля.

К работе с модулем допускается только специально обученный персонал: врачи-маммологи, врачи-рентгенологи, заведующие отделениями.

Программный модуль выполняет следующие функции:

- Определение асимметрий;
- Формирование результатов анализа в формате DICOM CAD SR.

### 2.2 ТЕХНИЧЕСКИЕ ТРЕБОВАНИЯ

Для функционирования модуля необходимы персональный компьютер и просмотровая станция врача.

Требования к персональному компьютеру:

- системный блок:
  - о процессор Intel Core i5, не хуже;
  - о частота процессора, не ниже 2 ГГц;
  - о оперативная память, не менее 8 Гб;
  - о жесткий диск, не менее 120 Гб;
  - о видеокарта, не менее 4 ГБ;
  - о сетевой адаптер, не менее 100 Мбит/сек;
  - о оптический дисковод DVD
- операционная система Microsoft Windows 10 или более поздняя вер-

сия.

Требования к просмотровой станции врача:

- системный блок:
  - о процессор Intel Core i5-4460, AMD, Intel, не хуже;
  - о частота процессора, не ниже 2,40 ГГц;
  - о оперативная память, не менее 4 Гб;
  - о жесткий диск, не менее 500 Гб;
  - о видеокарта 1 ГБ, nVidia;
  - о оптический дисковод DVD.
- операционная система Microsoft Windows 7 или более поздняя вер-

сия.

- монитор ЖК с диагональю от 17 до 85 дюймов.
- клавиатура.
- мышь.

# З ВОПРОСЫ БЕЗОПАСНОСТИ

В этом разделе описаны ответственность изготовителя и общие требования к безопасности при эксплуатации модуля.

### 3.1 ОТВЕТСТВЕННОСТЬ ИЗГОТОВИТЕЛЯ

ООО «ЛИМТ» разрабатывает и производит своё программное обеспечение в соответствии с требованиями максимальной безопасности пациентов и оператора.

При этом ООО «ЛИМТ» не несёт ответственности в случае:

• использования программного обеспечения в целях, для которых оно не предназначено;

• ремонта, обслуживания или модификации программного обеспечения, не согласованных с ООО «ЛИМТ».

### 3.2 ОБЩИЕ МЕРЫ БЕЗОПАСНОСТИ

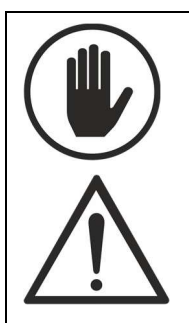

• Эксплуатация разрешается только лицам, прошедшим соответствующее обучение и получившим допуск у специалистов, авторизованных ООО «ЛИМТ».

• Для выполнения технического обслуживания и ремонта допускаются только технические специалисты, обученные и авторизованные ООО «ЛИМТ».

#### 3.2.1 ТРЕБОВАНИЯ К ОБСЛУЖИВАЮЩЕМУ ПЕРСОНАЛУ

К обслуживанию допускаются специалисты, авторизованные ООО «ЛИМТ».

Помимо требований настоящего руководства обслуживающий персонал должен выполнять все требования внутренних должностных инструкции по охране труда персонала рентгеновских отделений.

#### 3.2.2 ПРОТИВОПОКАЗАНИЯ И ПОБОЧНЫЕ ДЕЙСТВИЯ

При использовании программного обеспечения по назначению, его правильной эксплуатации и наличии необходимой подготовки персонала побочных действий на организм и здоровье человека нет.

# 4 УСТРОЙСТВА ВВОДА

Работа с программным модулем осуществляется с помощью компьютерной мыши и клавиатуры.

# 5 УСТАНОВКА И НАСТРОЙКА

Установка, настройка и обновление модуля производится техническими специалистами ООО «ЛИМТ».

### 6 АЛГОРИТМ РАБОТЫ

Порядок работы следующий:

1. Пользователь отправляет (публикует) маммографическое исследование с просмотровой станции врача на персональный компьютер. Возможны варианты, когда исследование отправляется с маммографа, единого радиологического информационного сервиса (ЕРИС), сервера лечебно-профилактического учреждения (ЛПУ).

2. Программный модуль, установленный на персональный компьютер, получает исследование и проводит анализ маммографических изображений.

3. По завершении анализа модуль передает на просмотровую станцию врача серию снимков с выделенными контурами подозрительных участков и структурированный отчет с указанием вероятности РМЖ, списком находок и формой заключения в формате DICOM CAD SR.

4. Полученные результаты анализа и маммографическое исследование пользователь может открыть на просмотр.

### 7 ПОРЯДОК РАБОТЫ ОПЕРАТОРА

# 7.1 ВКЛЮЧЕНИЕ И ЗАПУСК ПРОСМОТРОВОЙ СТАНЦИИ

1. Включить компьютер, монитор(ы) просмотровой станции врача.

2. Выбрать ярлык **Диспо.** (Здесь и далее работа с просмотровой станцией будет описана на примере модуля «Диспо», серии Врач).

3. Дождаться загрузки системы. По завершении загрузки на экране появится окно Вход в систему.

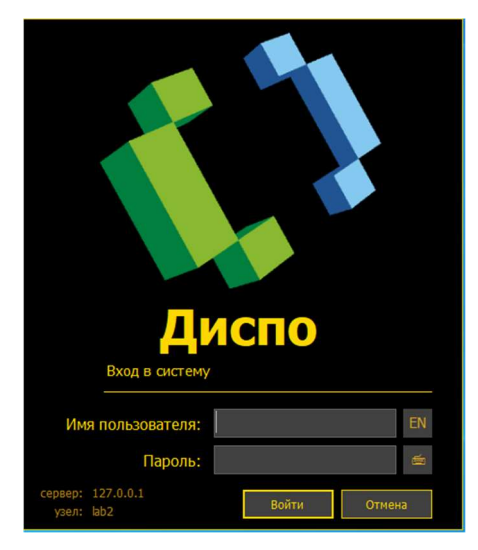

4. Ввести имя пользователя и пароль.

Для переключения языка ввода нажмите 🌇

5. Нажать кнопку Войти. Через несколько секунд появится главное окно программы (Рабочий стол).

<sup>2</sup> Включать персональный компьютер и запускать программный модуль не требуется, т.к. он работает в непрерывном ожидании уведомлений, которые инициируют анализ исследований и последующую передачу результатов анализа на просмотровую станцию врача.

### 7.2 ОТПРАВКА ИССЛЕДОВАНИЯ НА АНАЛИЗ

 Отправка исследования на анализ осуществляется либо автоматически (сервер ЛПУ, маммограф, ЕРИС), либо оператором с просмотровой станции.

Настройка отправки производится только техническими специалистами ООО «ЛИМТ»

### 7.3 ПОЛУЧЕНИЕ РЕЗУЛЬТАТОВ АНАЛИЗА

1. Перейти в рабочий список.

E

- 2. Открыть исследование двойным кликом по строке исследования или кнопкой Соткрыть, предварительно выделив обследование кликом мыши.
- 3. Исследование откроется в Мониторе снимков.
- 4. В панели инструментов нажать кнопку АІ.
- 5. На снимке отобразятся контуры находок:

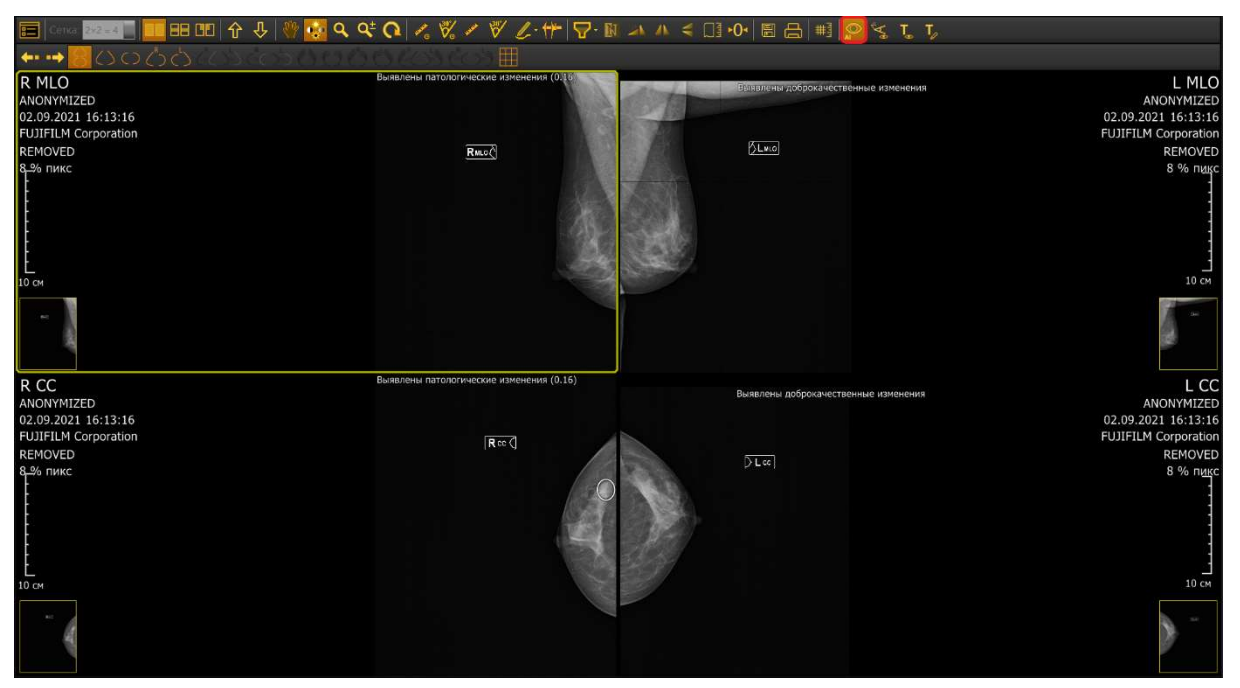

6. В разделе заключения будет указан список находок и их тип согласно классификации BIRADS:

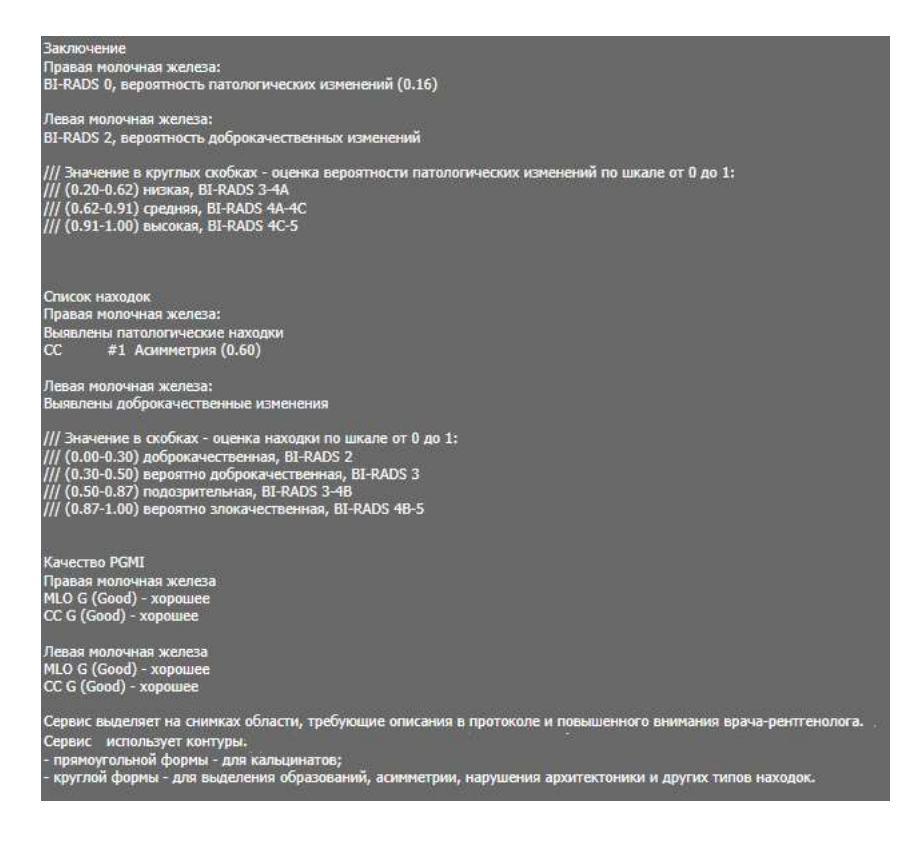

### 7.4 ЗАВЕРШЕНИЕ РАБОТЫ

Выбрать в меню Файл – Выход.

# 8 УСТРАНЕНИЕ НЕИСПРАВНОСТЕЙ В ХОДЕ ЭКСПЛУАТАЦИИ

Если в процессе работы пользователь получает сообщение об ошибке, блокирующее работу программы, то необходимо обратиться в сервисную службу по телефону: +7 (495) 225-13-38 или по почте <u>info@li-mt.ru</u>.

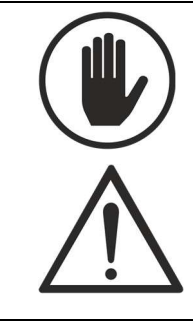

Для выполнения технического обслуживания и ремонта допускаются только технические специалисты, обученные и авторизованные ООО «ЛИМТ». Программный модуль «Определение асимметрий на рентгеновских изображениях молочной железы»

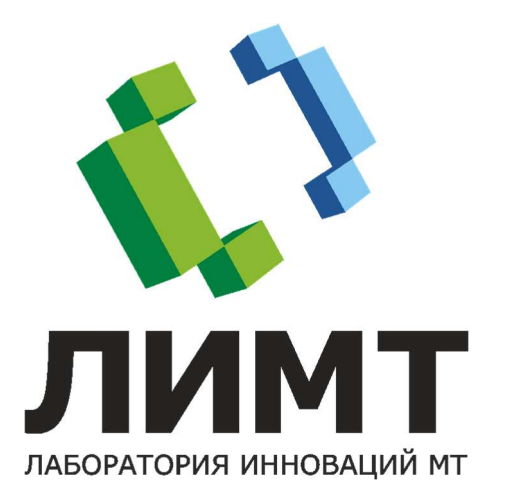